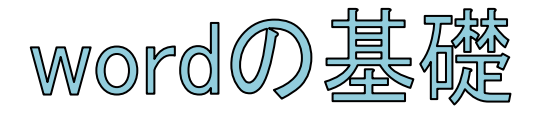

#### Word の基礎 此処で学ぶこと

- 1. Word で出来ること
- 2. 用紙の設定
- 3. 文字入力
- 4. IBM ツールの確認(日本語入力)
- 5. 文字を漢字に変換
- 6. 改行
- 7. 文字の移動(切り取り&貼りつけ)
- 8. 文字の飾り付け
- 9. 文字の消し方

# 1. <u>Microsoft Word でこんなことが出来るよ</u>

パソコンで作業をするには目的に応じたソフトが必要です。

「Word」は文章を読みやすく作り、印刷物を作ることが出来ます。

「Word」の基本的な操作を学んでいきしょう。

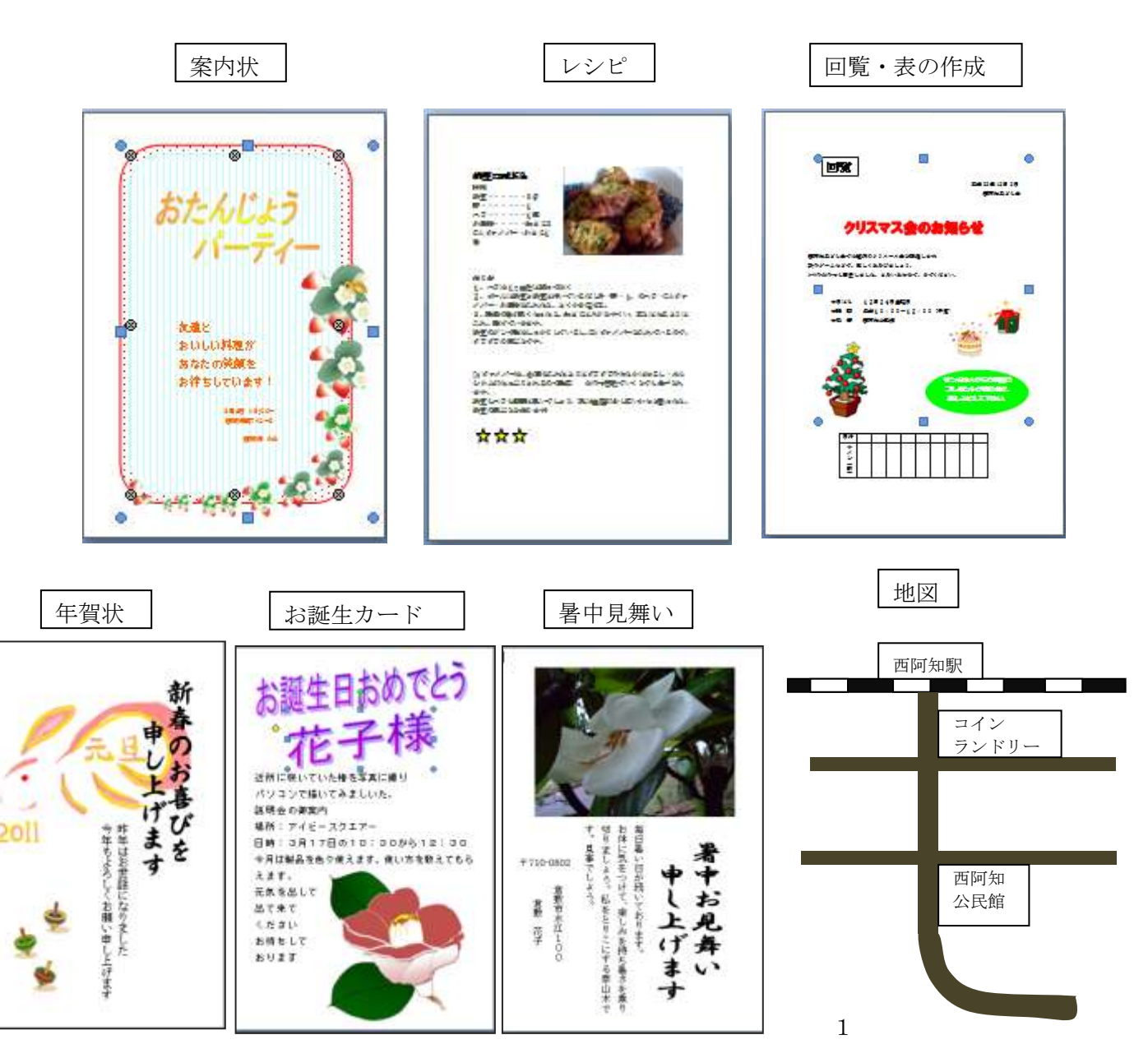

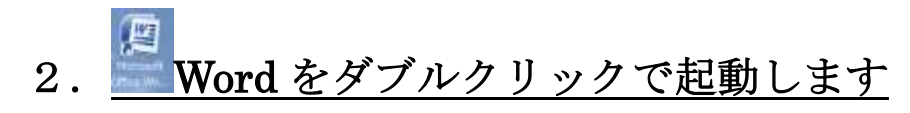

| (a) (a) (a) (a) (a) (a) (a) (a) (a) (a)                                                                                                    | 有波科 第1记录文章 约翰 泰元                                                 | 武書!- Hersonit Wed<br>活用しよう! ワード |                                  | _ = x                                                            |
|----------------------------------------------------------------------------------------------------|------------------------------------------------------------------|---------------------------------|----------------------------------|------------------------------------------------------------------|
| A 00200 A 00200 A007- A007- | Det - 105 - A' A' + A   E -<br>ke x, x' An - ★ - A ⊕ E -<br>Teut |                                 | あ7型 あ7型 あ7型<br>+ 信申 + 17間詰め 見出し1 | 田 あア亜 あア亜 A A (本本)<br>見出し2 A A A A A A A A A A A A A A A A A A A |
|                                                                                                    |                                                                  |                                 | 23 40 42 44 46 44 50             |                                                                  |
| パーラ 2/2 文字款 123 3 日本語(日本) 単                                                                                                    | λ <del>ε</del> -*                                                |                                 |                                  |                                                                  |
| (2) E (2) (2) (2) (2) (2) (2) (2) (2) (2) (2)                                                                                                    |                                                                  | the doc [ 🗣 Shipping Tool       | - REPORT                         | 80 * 4 10 10 4 10 10 10 10 10 10 10 10 10 10 10 10 10            |

## 3. 用紙の大きさと余白を設定する方法

 ①「ページレイアウト」をクリックする、②「サイズ」をクリックすると色々な用紙サイズが有ります。目的に合わせて選びましょう。今は「A4」が選ばれています。「A4」をクリック
②「ページレイアウト」をクリックする。②「余白」をクリックする。③サイズがない場合は、 ユーザー設定をリック④「ページ設定ダイアログ」で数字を入れて設定する⑤「OK」をクリック

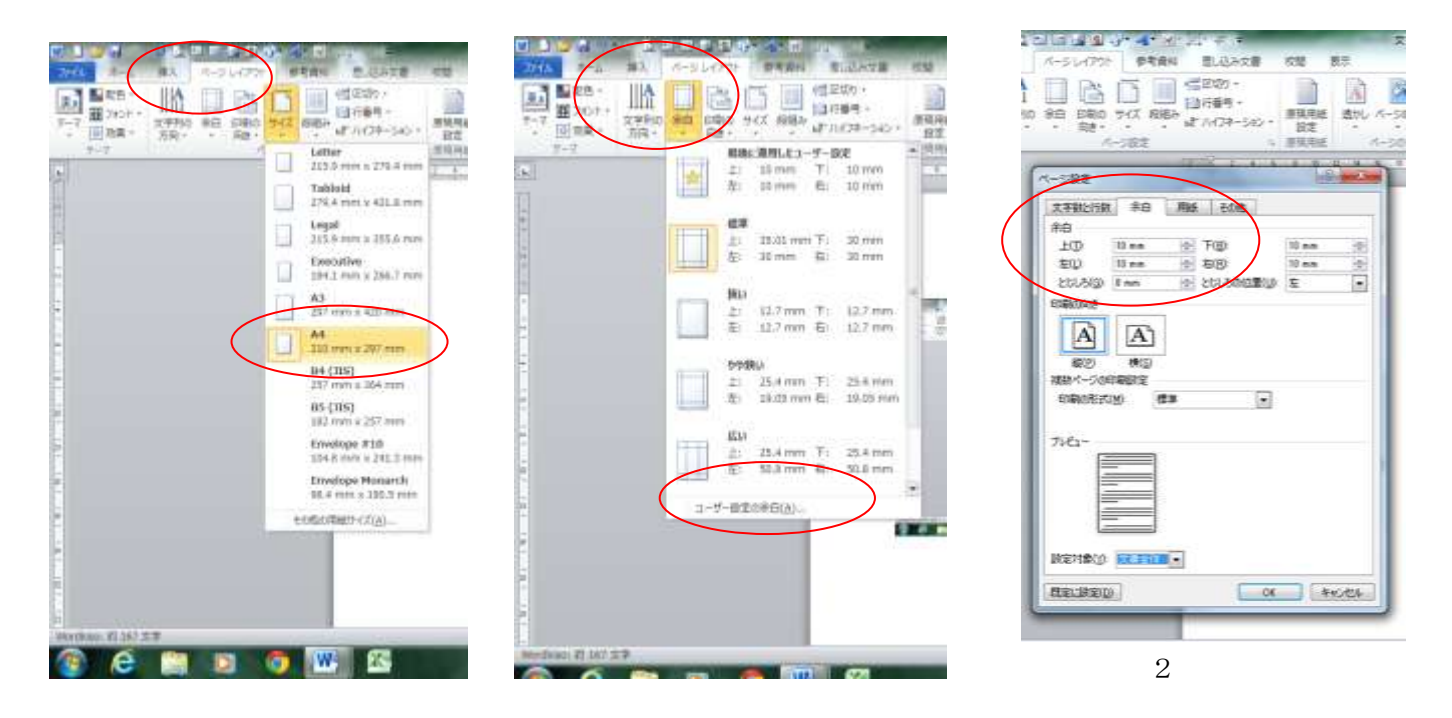

## 4. 文字入力する方法

| 펜 Wordの基礎手順書.docx - Microsoft Word 뗼 Wordの基礎手順書.docx - Microsoft Wo                          | ■ Wordの基礎手順書.docx - Microsoft Word |  |  |
|----------------------------------------------------------------------------------------------|------------------------------------|--|--|
| : ファイル(E) 編集(E) 表示(V) 挿入(P) 書式(Q) ツール(D) 罫線(A) ウ <mark>: ファイル(E) 編集(E) 表示(V) 挿入(P) 書式</mark> | ( <u>0</u> ) ツール( <u>T</u> )       |  |  |
| MS明朝 ▼ 105 ▼ B U ▼ A   ■ 吾   筆 律   A ▼ 🖉 🛄 MS 明朝 🔹 105 ▼ B U ▼ A   ■                         | ≡ ≇ ≇                              |  |  |
|                                                                                              |                                    |  |  |
|                                                                                              | e e 10 12                          |  |  |
|                                                                                              | 0 0 10 12                          |  |  |
|                                                                                              |                                    |  |  |
| - $       -$                                                                                 | ーソル                                |  |  |
|                                                                                              |                                    |  |  |
| -<br>-                                                                                       |                                    |  |  |
|                                                                                              |                                    |  |  |
| -<br>-                                                                                       |                                    |  |  |
|                                                                                              |                                    |  |  |
|                                                                                              |                                    |  |  |
| -                                                                                            |                                    |  |  |

このような点滅する、縦棒があります。 ↓ この棒をカーソルと呼びます。カーソルのある場所から 文字の入力が出来ます。

#### 5. IMEツールバーの確認

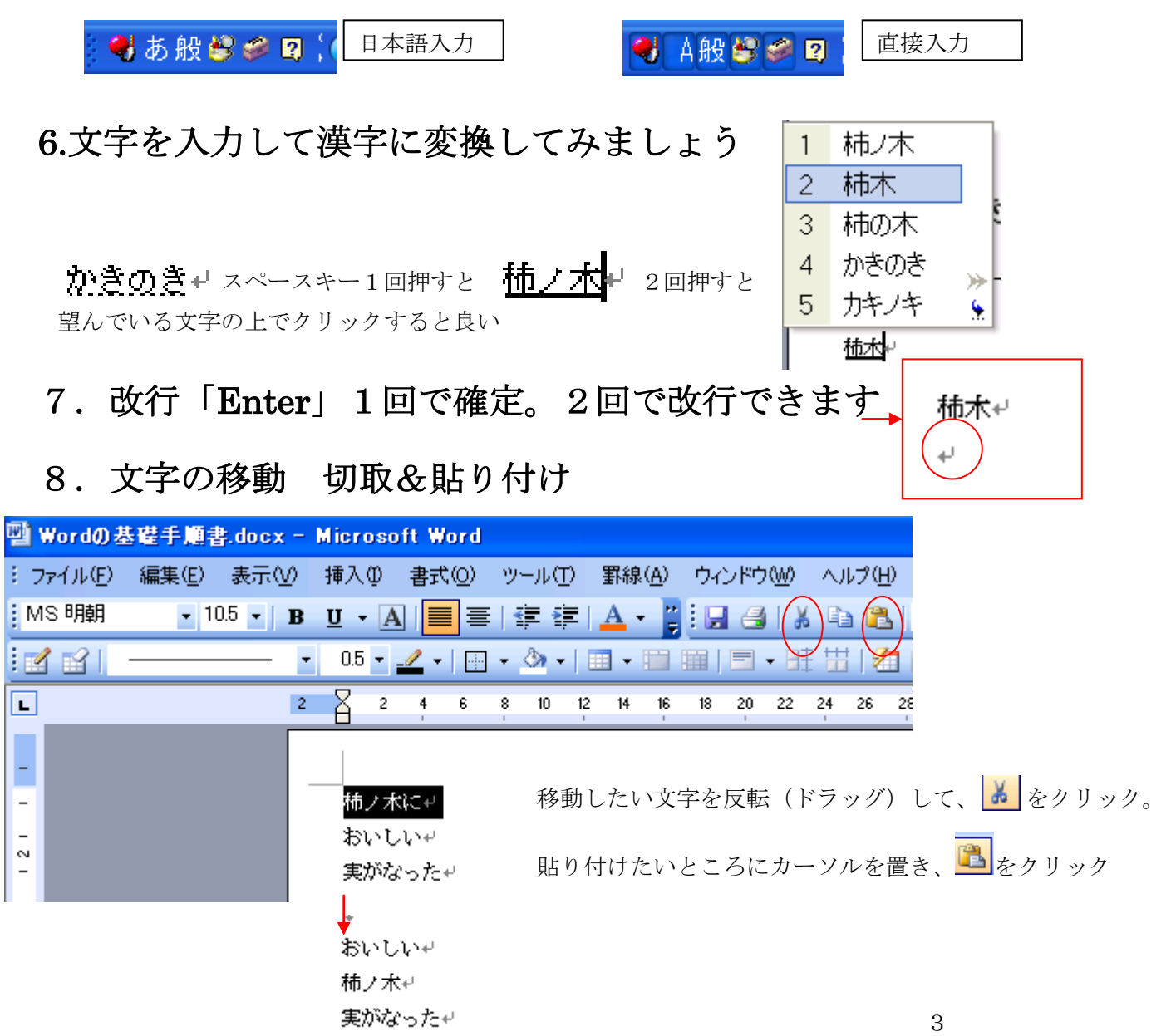

9. フォントの種類、サイズ、太字、色を変える方法 文字に下線をつける、線種、色が変えられます

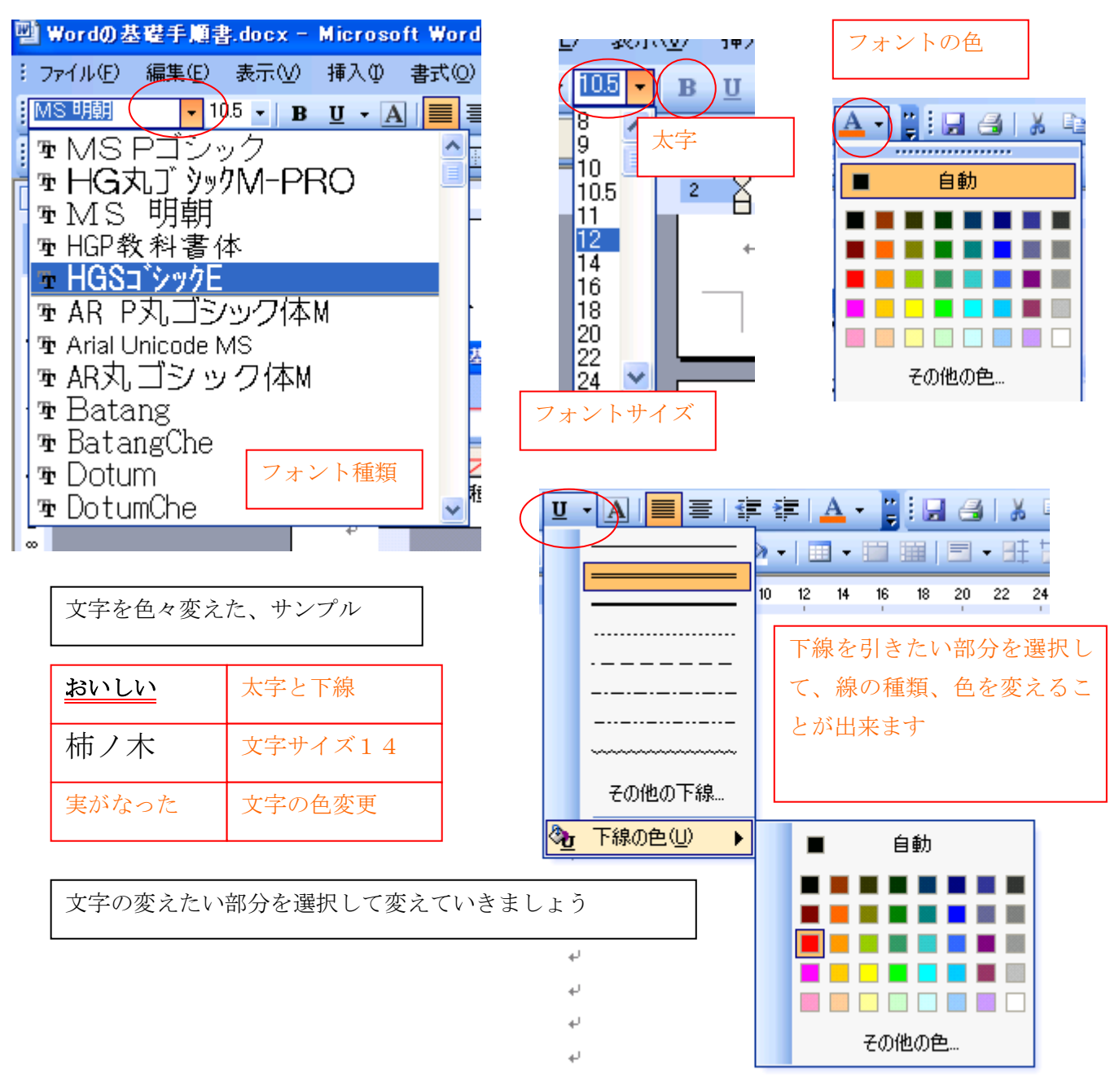

10. フォントの消し方

(フォント ・酒津の消し方)
Back Del
文字間のカーソルより左の文字を消したい時は「Back Space」キーを押します
右の文字を消したい時は「DeL」 キーを押します